# **ROTINA DE PROCESSAMENTO**

Para processar o controle de ponto com tranqüilidade e em tempo reduzido, recomenda-se executar o processamento diariamente, ou em intervalos reduzidos de dias. Usando-se uma rotina diária de processamento se tornará mais fácil acompanhar a freqüência dos funcionários, verificando as ocorrências e fazendo a manutenção, quando necessária. Com isso terá disponível qualquer relatório atualizado e que seja relacionado a ponto.

A seguir serão descritos os passos a serem executados para o correto processamento. Alguns passos poderão ser ignorados pelo usuário, quando não utilizar todos os módulos disponíveis, como por exemplo, banco de horas ou controle de refeição.

Os passos grifados em azul claro são obrigatórios e os passos grifados em azul escuro são opcionais (somente para quem utilizar estes módulos).

### 1º PASSO - CAPTURA DE REGISTROS DO RELÓGIO

Fazer o recolhimento dos registros acumulados no Relógio Ponto, utilizando a opção de "Recolhimento", "Captura", ou qualquer que seja o nome da rotina de importação do arquivo vindo do relógio-ponto. Este processo será feito no sistema de Controle do Relógio.

Importante: Quando estiver utilizando o "Sistema ScanPon", que consiste no Software de relógio-ponto instalado no computador, não há necessidade de efetuar a captura de registros do relógio.

#### 2º PASSO - ACERTOS NO CADASTRO

A seqüência será no sistema "W-Pontual".

Antes de Importar Registros, deverão ser cadastrados os funcionários novos, caso houver, no "Cadastro de Funcionários".

| 💐 WPont                   | ual - (01.9                                                                                                    | 50.953/00                                                         | 01-83) 00          | 0-PONTU            | AL INFORMÁ          | TICA LTDA.                |                     |               |  |  |  |  |
|---------------------------|----------------------------------------------------------------------------------------------------|-------------------------------------------------------------------|--------------------|--------------------|---------------------|---------------------------|---------------------|---------------|--|--|--|--|
| <u>P</u> arâmetros        | <u>C</u> adastros                                                                                                    | Movimentos                                                        | C <u>o</u> ntroles | <u>R</u> elatórios | <u>F</u> echamentos | Movimento Mensal          | <u>U</u> tilitários | Ajuda         |  |  |  |  |
| Cadestro de Eurocionários |                                                                                                    |                                                                   |                    |                    | 20                  | <u>IS</u> 31              |                     |               |  |  |  |  |
| ou                        |                                                                                                    |                                                                   |                    |                    |                     |                           |                     |               |  |  |  |  |
| 🧟 WPontu                  | WPontual - (01.950.953/0001-83) 000-PONTUAL INFORMÁTICA LTDA.                                                                                                    |                                                                   |                    |                    |                     |                           |                     |               |  |  |  |  |
| <u>P</u> arâmetros        | <u>⊂</u> adastros                                                                                                    | <u>M</u> ovimentos                                                | Controles          | <u>R</u> elatórios | <u>F</u> echamentos | Mo <u>v</u> imento Mensal | <u>U</u> tilitários | <u>Aj</u> uda |  |  |  |  |
|                           | <ul> <li>Funcioná</li> <li>Horários</li> <li>Situaçõe</li> <li>Funções</li> <li>Eventos</li> <li>Departar</li> <li>Revezarr</li> <li>Mensage</li> <li>Cargos</li> </ul> | rios<br>s<br>do relógio-pon<br>mentos<br>mentos<br>ms para Cartão | to<br>o-Ponto      |                    |                     |                           |                     | 10100         |  |  |  |  |

Deverão ser informadas nos respectivos campos do "*Cadastro de Funcionários*", as alterações de funcionários, como mudança de horário, de departamento, de cargos, afastamentos, etc.

Quando o Funcionário está afastado e retorna ao trabalho e constar a informação da data final do afastamento, o sistema fará a alteração automaticamente para a situação normal e zera as datas de afastamento e retorno, por ocasião da gravação do Ponto correspondente ao dia seguinte a data de retorno.

## **3º PASSO - GERAÇÃO DE PONTO**

#### "Movimentos":

1. Executar a opção "*Importar Registros*", que fará a importação dos registros de ponto vindos do relógio, para o sistema "*W-Pontual*", informando o período desejado.

| WPontual - (01.9)                                               | 050.953/00                     | 01-831 00          | 0-PONTU            | AL INFORMÁ          | FICA I TDA.               |                     |          |  |  |  |  |
|-----------------------------------------------------------------|--------------------------------|--------------------|--------------------|---------------------|---------------------------|---------------------|----------|--|--|--|--|
| Parâmetros Cadastros                                            | Movimentos                     | Controles          | Relatórios         | Eechamentos         | Movimento Mensal          | Utilitários         | Aiuda    |  |  |  |  |
|                                                                 |                                | <u>co</u> nd 0105  |                    | Focuguioucos        |                           |                     | <u> </u> |  |  |  |  |
| 📰 👬 🖸                                                           | 🗣 🖬                            |                    |                    | 🔒 🕑                 | <b>I</b>                  |                     |          |  |  |  |  |
|                                                                 | Importar                       | Registros          |                    |                     | J.                        |                     | /        |  |  |  |  |
| ou                                                              |                                |                    |                    |                     |                           |                     |          |  |  |  |  |
| & WPontual - (01.950.953/0001-83) 000-PONTUAL INFORMÁTICA LTDA. |                                |                    |                    |                     |                           |                     |          |  |  |  |  |
| <u>P</u> arâmetros <u>⊂</u> adastros                            | <u>M</u> ovimentos             | C <u>o</u> ntroles | <u>R</u> elatórios | <u>F</u> echamentos | Mo <u>v</u> imento Mensal | <u>U</u> tilitários | Ajuda    |  |  |  |  |
|                                                                 | 强 Importar registros           |                    |                    |                     |                           |                     |          |  |  |  |  |
| 🔤 👫 🔛                                                           |                                |                    |                    |                     |                           |                     |          |  |  |  |  |
|                                                                 | Consultar registros importados |                    |                    |                     |                           |                     |          |  |  |  |  |
|                                                                 | 📅 Manutençã                    | ão do ponto        |                    |                     |                           |                     |          |  |  |  |  |
| 100 C                                                           | Gerar regi                     | stros autom        | áticos             |                     |                           |                     |          |  |  |  |  |
|                                                                 | Lancar afa                     | istamentos i       | toletivos          | 100                 |                           |                     | -        |  |  |  |  |
| 1000                                                            |                                |                    |                    | and the second      |                           |                     | 100      |  |  |  |  |
|                                                                 | Listas para                    | a relógio          | •                  | 1000                |                           |                     | 00523    |  |  |  |  |
|                                                                 | Trocar no ponto 🔹 🕨            |                    |                    |                     |                           |                     |          |  |  |  |  |
|                                                                 | Alterar salários cadastro      |                    |                    | 1                   |                           | 1                   | -        |  |  |  |  |

2. Executar a opção "Gravar Registros no Cartão", para o mesmo período que foram importados registros.

| & WPontual - (01.950.953/0001-83) 000-PONTUAL INFORMÁTICA LTDA. |            |                    |                    |                     |                           |                     |       |  |  |  |
|-----------------------------------------------------------------|------------|--------------------|--------------------|---------------------|---------------------------|---------------------|-------|--|--|--|
| <u>P</u> arâmetros <u>C</u> adastros                            | Movimentos | C <u>o</u> ntroles | <u>R</u> elatórios | <u>F</u> echamentos | Mo <u>v</u> imento Mensal | <u>U</u> tilitários | Ajuda |  |  |  |
|                                                                 | <b>G</b>   |                    |                    | 🔒 😢                 | <b>I</b>                  |                     |       |  |  |  |
|                                                                 | Gra        | ivar Registro      | os                 |                     |                           |                     | 1     |  |  |  |

ou

# Rotina de Processamento

| . WPontual - (01.950.953/0001-83) 000-PONTUAL INFORMÁTICA LTDA. |                          |                                            |                     |                     |                           |                     |       |  |  |  |  |
|-----------------------------------------------------------------|--------------------------|--------------------------------------------|---------------------|---------------------|---------------------------|---------------------|-------|--|--|--|--|
| <u>P</u> arâmetros <u>⊂</u> adastros                            | <u>M</u> ovimentos       | C <u>o</u> ntroles                         | <u>R</u> elatórios  | <u>F</u> echamentos | Mo <u>v</u> imento Mensal | <u>U</u> tilitários | Ajuda |  |  |  |  |
| 📰 👬 🖂                                                           | Consultar r              | egistros<br>jistros no ca<br>registros imj | rtão<br>portados    | 22                  | <u>is</u> 31              |                     |       |  |  |  |  |
|                                                                 | 📅 Manutença              | ão do ponto                                |                     |                     |                           |                     |       |  |  |  |  |
| 160                                                             | Gerar regi<br>Lançar afa | stros autom<br>Astamentos (                | áticos<br>coletivos | 1                   |                           |                     |       |  |  |  |  |
|                                                                 | Listas para relógio 🔹 🕨  |                                            |                     |                     |                           |                     |       |  |  |  |  |
|                                                                 | Trocar no                | ponto                                      | •                   |                     |                           |                     |       |  |  |  |  |
|                                                                 | Alterar sal              | ários cadast                               | ro                  | 1                   |                           |                     | 1     |  |  |  |  |

## 4º PASSO - VERIFICAÇÃO DE IRREGULARIDADES NO PONTO:

Na opção "Relatórios", escolha uma das opções de:

- "Irregularidades de Ponto Geral".
- "Irregularidades de Ponto Individual".
- "Irregularidades de Ponto Individual Período".
- "Irregularidades de Ponto Primeira Entrada".
- *"Irregularidades de Ponto Segunda Entrada".*

| 🎘 WPontual - (01.950.953/0001-8                                      | 33) 00                | 0-PONTU                       | AL INFORMÁ          | FICA LTI         | DA.          |                     |       |  |  |  |
|----------------------------------------------------------------------|-----------------------|-------------------------------|---------------------|------------------|--------------|---------------------|-------|--|--|--|
| <u>P</u> arâmetros <u>C</u> adastros <u>M</u> ovimentos C <u>o</u> r | ntroles               | <u>R</u> elatórios            | <u>F</u> echamentos | Mo <u>v</u> imen | to Mensal    | <u>U</u> tilitários | Ajuda |  |  |  |
|                                                                      |                       | RG                            | <b>8</b>            |                  | <b>2</b>     |                     |       |  |  |  |
| Irregularidades                                                      |                       |                               |                     |                  |              |                     |       |  |  |  |
| ou                                                                   |                       |                               |                     |                  |              |                     |       |  |  |  |
| 🏶 WPontual - (01.950.953/0001-83) 000-PONTUAL INFORMÁTICA LTDA.      |                       |                               |                     |                  |              |                     |       |  |  |  |
| Parâmetros <u>C</u> adastros <u>M</u> ovimentos C <u>o</u> n         | troles                | <u>R</u> elatórios            | <u>F</u> echamentos | Mo <u>v</u> imen | to Mensal    | <u>U</u> tilitários | Ajuda |  |  |  |
|                                                                      |                       | Irregular                     | idades do ponto     | •                | [ 🛛 Geral    |                     |       |  |  |  |
|                                                                      |                       | Espelho                       | do cartão-ponto     | ) <b></b>        | Individ      | ual diário          |       |  |  |  |
| 1000 B                                                               |                       | Funcioná                      | ários               | •                | Individual p | ual período         |       |  |  |  |
|                                                                      |                       | Diário de                     | popto               |                  | Primeir      | a entrada           | 22    |  |  |  |
|                                                                      |                       | Quantida                      | ade de situações    | 5                | Segun        | da entrada          | 12    |  |  |  |
|                                                                      |                       | Funcioná                      | ários com prêmio    | I                | 1            |                     |       |  |  |  |
|                                                                      |                       | Funcionários com horas extras |                     |                  |              |                     |       |  |  |  |
|                                                                      | Horários              |                               |                     |                  |              |                     |       |  |  |  |
|                                                                      | Gerador de relatórios |                               |                     |                  |              |                     |       |  |  |  |

Deverá ser impresso o relatório, para o período que foi gerado o ponto, pois neste relatório serão listados todos os funcionários que tiverem alguma irregularidade no respectivo período, ou seja, falta, atraso ou alguma falta de marcação de ponto.

# 5º PASSO - MANUTENÇÃO DO PONTO:

Voltando para "Movimentos", escolha a opção "Manutenção do Ponto" e de posse do relatório de irregularidades, faça os acertos em cada campo, de acordo com a necessidade. Os acertos de ponto serão sempre até a data do dia anterior ao processamento que está sendo efetuado, pois todo o ponto já estará definido. Por isso não serão feitos acertos relacionados ao dia atual de processamento, pois ainda não estará concluído todo o processo de marcação de ponto. Caso esteja usando o módulo de controle de refeição e o funcionário deixou de fazer sua reserva de refeição no dia de hoje, poderá ser informada manualmente no campo função, a respectiva reserva.

| 🂐 WPontual - (01.9                        | 50.953/00                                                                                                    | 01-83) 00          | 0-PONTU            | AL INFORMÁT           | FICA LTDA.                |                     |       |  |  |  |  |
|-------------------------------------------|----------------------------------------------------------------------------------------------------|--------------------|--------------------|-----------------------|---------------------------|---------------------|-------|--|--|--|--|
| <u>P</u> arâmetros <u>⊂</u> adastros      | <u>M</u> ovimentos                                                                                                    | C <u>o</u> ntroles | <u>R</u> elatórios | <u>F</u> echamentos   | Mo <u>v</u> imento Mensal | <u>U</u> tilitários | Ajuda |  |  |  |  |
|                                           | <b>Q</b>                                                                                                    |                    |                    | 🔒 쒿                   | <b>I</b>                  |                     |       |  |  |  |  |
|                                           | 1000                                                                                                    | Manuter            | nção do Pont       | 0                     |                           |                     | -     |  |  |  |  |
| ou la la la la la la la la la la la la la |                                                                                                    |                    |                    |                       |                           |                     |       |  |  |  |  |
| 💐 WPontual - (01.9                        | 50.953/00                                                                                                    | 01-83) 00          | 0-PONTU            | AL INFORMÁ            | TICA LTDA.                |                     |       |  |  |  |  |
| <u>P</u> arâmetros <u>⊂</u> adastros      | Movimentos                                                                                                    | C <u>o</u> ntroles | <u>R</u> elatórios | <u>F</u> echamentos   | Mo <u>v</u> imento Mensal | <u>U</u> tilitários | Ajuda |  |  |  |  |
|                                           | Constitution and the second second se |                    |                    | <b>8</b>              | <b>I</b>                  |                     |       |  |  |  |  |
|                                           | Manutençi                                                                                                    | ão do ponto        |                    |                       |                           |                     |       |  |  |  |  |
|                                           | Gerar regi                                                                                                    | stros autom        | áticos             | and the second second |                           |                     |       |  |  |  |  |
| 11.35                                     | Lançar afa                                                                                                    | astamentos (       | coletivos          |                       |                           |                     |       |  |  |  |  |
| Contraction of                            | Listas para relógio 🔹 🕨                                                                                                    |                    |                    |                       |                           |                     |       |  |  |  |  |
|                                           | Trocar no ponto 🔹 🕨                                                                                                    |                    |                    |                       |                           |                     |       |  |  |  |  |
|                                           | Alterar sal                                                                                                    | ários cadast       | ro                 | 1                     |                           |                     |       |  |  |  |  |

Exemplo: Caso o funcionário tenha faltado, "SITUAÇÃO" "0" (zero), e esta falta será descontada juntamente com o repouso, não será feita nenhuma alteração nos registros deste dia.

### 6° PASSO - RESULTADO DE PONTO

Sempre que houver a necessidade do resultado de horas em um cartão ponto, ou de todos os cartões no final do período, será necessário executar a opção "Cálculo de Horas" que está em "Fechamentos".

| WPontual - (01.950.953/0001-83) 000-PONTUAL INFORMÁTICA LTDA. |            |                    |           |                    |                     |                           |                     |       |  |  |
|---------------------------------------------------------------|------------|--------------------|-----------|--------------------|---------------------|---------------------------|---------------------|-------|--|--|
| <u>P</u> arâmetros                                            | ⊆adastros  | <u>M</u> ovimentos | Controles | <u>R</u> elatórios | <u>F</u> echamentos | Mo <u>v</u> imento Mensal | <u>U</u> tilitários | Ajuda |  |  |
|                                                               | <b>ê</b> 🕑 | Q.                 |           |                    | R                   | <b>I</b>                  |                     |       |  |  |
|                                                               |            | 1928               |           |                    | Cálculo de H        | Horas                     |                     | /     |  |  |
| ou                                                            |            |                    |           |                    |                     |                           |                     |       |  |  |

### Rotina de Processamento

| 📚 WPontual - (01.950.953/0001-83) 000-PONTUAL INFORMÁTICA LTDA. |                     |                           |                     |       |  |  |  |  |  |  |
|-----------------------------------------------------------------|---------------------|---------------------------|---------------------|-------|--|--|--|--|--|--|
| Parâmetros Cadastros Movimentos Controles Relatórios            | <u>F</u> echamentos | Mo <u>v</u> imento Mensal | <u>U</u> tilitários | Ajuda |  |  |  |  |  |  |
|                                                                 | 🖓 Cálculo de horas  |                           |                     |       |  |  |  |  |  |  |
|                                                                 | Relatórios d        | le apontamento 🔸          |                     |       |  |  |  |  |  |  |

Depois do "*Cálculo de Horas*", ou seja, feita a soma de horas nos cartões, poderá ser feita a conferência do resultado através dos "*Relatórios de Apontamento*":

- "Relatório de Apontamento Total".
- "Relatório de Apontamento Diário".
- "Relatório de Apontamento Período".
- "Relatório de Apontamento Evento".
- "Relatório de Apontamento Evento Agrupado".
- "Relatório de Apontamento Planilha".
- "Relatório de Apontamento Resumo".

| 🏖 WPontual - (01.950.953/0001-83) 000-PONT                                           | UAL INFORM           | ÁTICA LTDA.               |                          |       |
|--------------------------------------------------------------------------------------|----------------------|---------------------------|--------------------------|-------|
| Parâmetros <u>C</u> adastros <u>M</u> ovimentos C <u>o</u> ntroles <u>R</u> elatório | s <u>F</u> echamento | s Mo <u>v</u> imento Men  | isal <u>U</u> tilitários | Ajuda |
|                                                                                      |                      | <b>E</b> 4                |                          |       |
|                                                                                      | R                    | elatório de Apontai       | mento                    | 1     |
| ou                                                                                   |                      |                           |                          |       |
| 💐 WPontual - (01.950.953/0001-83) 000-PONTU                                          | AL INFORMÁT          | ICA LTDA.                 |                          |       |
| Parâmetros Cadastros Movimentos Controles Relatórios                                 | <u>F</u> echamentos  | Mo <u>v</u> imento Mensal | Utilitários Ajud         | la    |
|                                                                                      | 🖫 Cálculo de h       | oras                      |                          |       |
|                                                                                      | Relatórios de        | apontamento 🕨             | Total                    |       |
|                                                                                      |                      |                           | 🛃 Diário                 |       |
|                                                                                      |                      | 1 des                     | Período                  |       |
|                                                                                      |                      | /                         | Evento                   |       |
|                                                                                      |                      |                           | Evento agrupa            | do    |
|                                                                                      |                      | R. James                  | Planilha                 |       |
|                                                                                      |                      | and the second            | Resumo                   |       |
|                                                                                      |                      | S. Hole                   | Valores                  | •     |

Se houver divergência na soma de horas, em virtude de falta de algum acerto no cartão ponto, deve-se alterar na *"Manutenção de Ponto"*, e em seguida executar novamente a opção *"Cálculo de Horas"*, quantas vezes forem necessárias, pois a cada novo cálculo será eliminada a soma anterior e efetuada uma nova soma.

#### 7° PASSO - MOVIMENTO MENSAL

Na opção "Digitação do Movimento" poderão ser efetuados lançamentos que se referem aos vários adiantamentos fornecidos pela empresa, durante o período de processamento como forma de adiantar o trabalho de fechamento mensal. Quando estiver concluído o processo de ponto correspondente ao período de processamento, será efetivado o resultado do ponto, bem como o resultado de refeições, para o movimento mensal utilizando a opção "Efetivar Apontamento para o Movimento".

## Rotina de Processamento

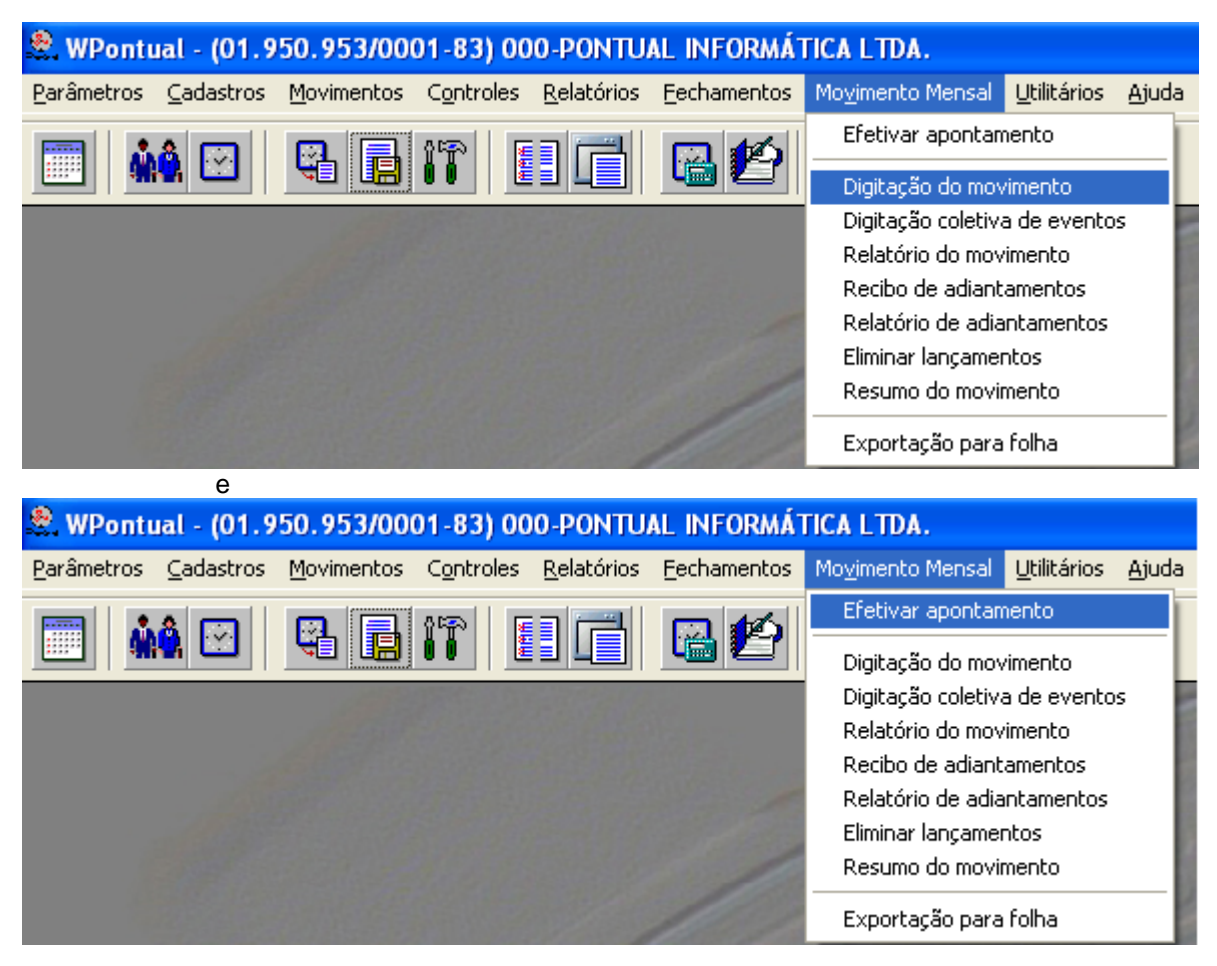

Após os lançamentos efetuados, poderá ser impresso o "*Relatório do Movimento Mensal*", para conferência e também para digitação na folha de pagamento, caso não o faça via arquivo.

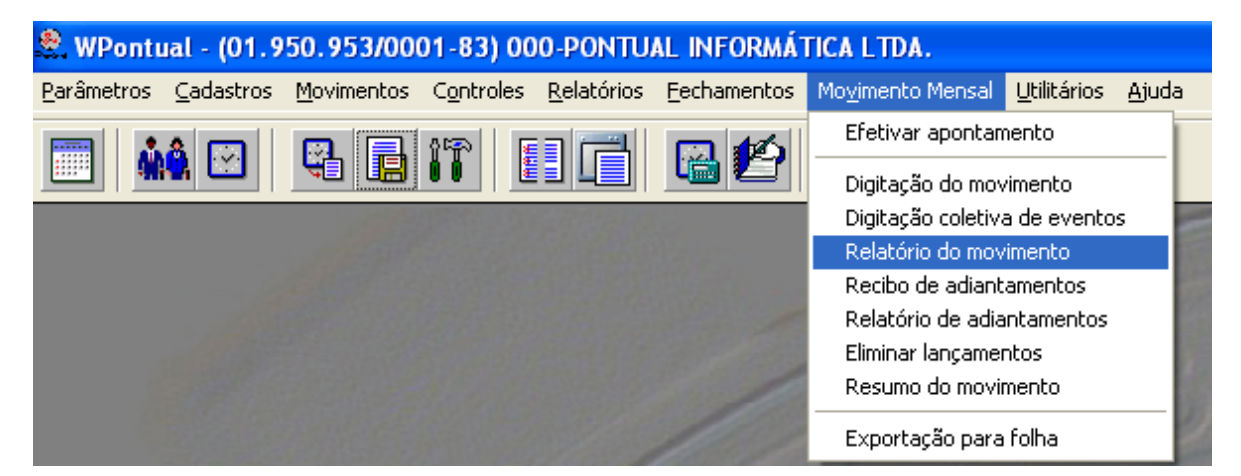

Se a folha de pagamento permitir importação de dados via arquivo, basta solicitar a opção "Gravar Arquivo de Exportação para Folha".

Rotina de Processamento

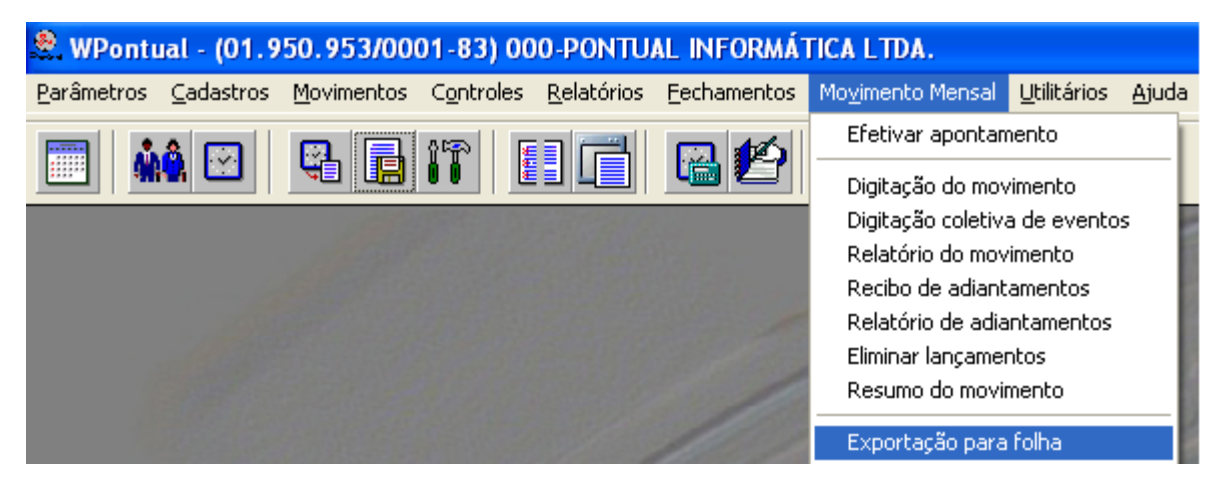

# 8° PASSO - ALTERAÇÃO DO PERÍODO DE PROCESSAMENTO

Depois de gerado o arquivo para folha de pagamento e realizado a emissão dos relatórios, inclusive o "*Espelho do Cartão Ponto - Normal*" ou "*Espelho do Cartão Ponto - Completo*", deverá ser alterada a data de processamento na opção "*Períodos de Processamento*", que está em "*Parâmetros*", definindo-se mês e ano do novo período de processamento.

| 🧟 WPontu           | ual - (01.9                   | 50.953/00          | 01-83) 00          | 0-PONTU            | AL INFORMÁ                          | FICA LTDA.                |                     |               |  |
|--------------------|-------------------------------|--------------------|--------------------|--------------------|-------------------------------------|---------------------------|---------------------|---------------|--|
| <u>P</u> arâmetros | <u>⊂</u> adastros             | <u>M</u> ovimentos | C <u>o</u> ntroles | <u>R</u> elatórios | <u>F</u> echamentos                 | Mo <u>v</u> imento Mensal | <u>U</u> tilitários | Aju           |  |
|                    | â 🕑                           | <b>Q</b>           |                    |                    | 🔒 😫                                 | <b>I</b>                  |                     |               |  |
| <u></u>            |                               | 1000               |                    | Espell             | no do Cartão-Po                     | nto                       | 1999                | 1             |  |
| ou                 |                               |                    |                    |                    |                                     |                           |                     |               |  |
| 🧟 WPontu           | ual - (01.9                   | 50.953/00          | 01-83) 00          | 0-PONTU            | AL INFORMÁT                         | FICA LTDA.                |                     |               |  |
| <u>P</u> arâmetros | ⊆adastros                     | <u>M</u> ovimentos | C <u>o</u> ntroles | <u>R</u> elatórios | <u>F</u> echamentos                 | Movimento Mensal          | <u>U</u> tilitários | <u>Aj</u> uda |  |
|                    | <b>A</b> 🗔                    |                    | 14 ma              | Irregula           | ridades do ponto                    | · · 7                     |                     |               |  |
|                    |                               |                    |                    | Espelho            | do cartão-ponto                     | 🕨 🕨 📑 Norma               | al L                |               |  |
|                    |                               |                    |                    | Funciona           | ários                               | ► Comp                    | ▶ Completo          |               |  |
|                    |                               |                    |                    | Diário de          | e ponto                             |                           |                     |               |  |
|                    |                               |                    |                    | Quantid            | ade de situaçõe:                    | 5                         |                     |               |  |
|                    |                               |                    |                    | Funciona           | ários com prêmio<br>ários com boras | ovtroc                    |                     |               |  |
|                    | Funcionarios com noras extras |                    |                    |                    |                                     |                           |                     |               |  |
| Horários           |                               |                    |                    |                    |                                     | 1999                      |                     |               |  |
|                    |                               |                    |                    | Gerador            | de relatórios                       |                           |                     | 1             |  |

е

## Rotina de Processamento

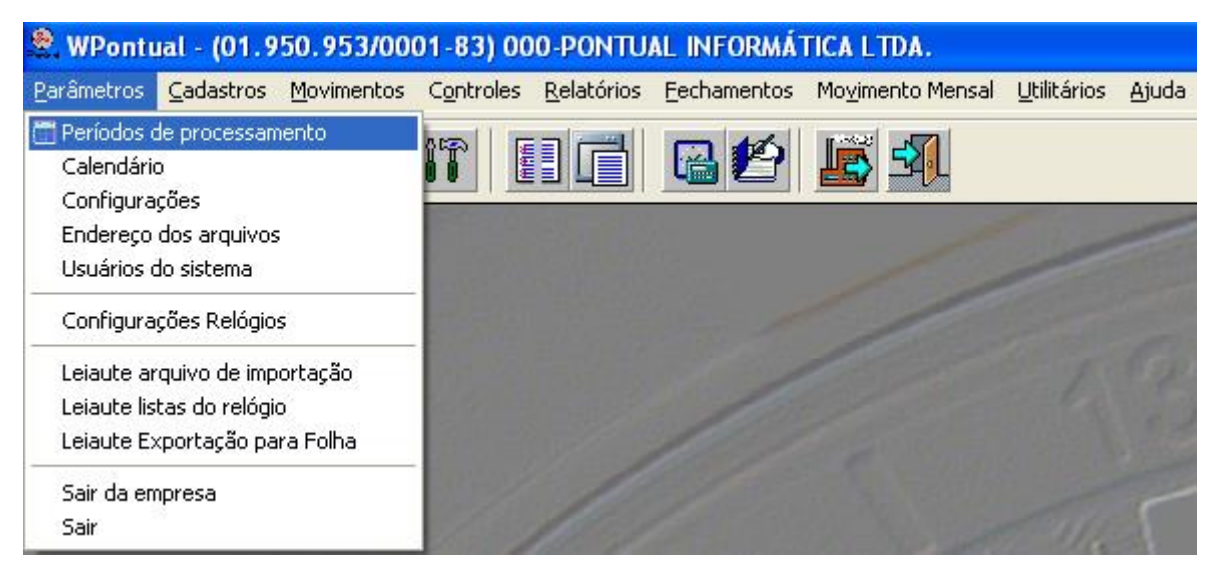

### 9° PASSO - ESCALA DE FOLGAS

Depois de alterado para o novo Período de Processamento e possuir funcionários com escala de folgas, deverão ser alterados os dias de folga para o próximo período de processamento. Se a sua escala de revezamento for fixa, ou seja, de acordo com o que está definido no "Cadastro de Revezamentos", basta executar a opção "Montar Escala de Folgas". Caso contrário é necessário alterar os dias na respectiva tabela, dentro do "Cadastro de Funcionários", ou em "Controles" - "Folgas" de acordo com sua necessidade.

| 🧟 WPontu           | ial - (01.9                                                                                                    | 50.953/00          | 01-83) 00 | 0-PONTU                        | AL INFORMÁ             | TICA LTDA.                |                     |       |
|--------------------|----------------------------------------------------------------------------------------------------|--------------------|-----------|--------------------------------|------------------------|---------------------------|---------------------|-------|
| <u>P</u> arâmetros | <u>⊂</u> adastros                                                                                                    | <u>M</u> ovimentos | Controles | <u>R</u> elatórios             | <u>F</u> echamentos    | Mo <u>v</u> imento Mensal | <u>U</u> tilitários | Ajuda |
|                    | <ul> <li>Funcionários</li> <li>Horários</li> <li>Situações</li> <li>Funções do relógio-ponto</li> <li>Eventos</li> <li>Departamentos</li> </ul> |                    |           |                                | 2                      | <b>B 3</b>                |                     |       |
|                    |                                                                                                    |                    |           |                                |                        | /                         |                     |       |
|                    | Revezamentos<br>Mensagens para Cartão-Ponto<br>Cargos                                                                                           |                    |           |                                |                        |                           |                     |       |
| е                  |                                                                                                    |                    |           |                                |                        |                           |                     |       |
| 💐 WPontu           | ual - (01.9                                                                                                    | 50.953/00          | 01-83) 00 | 00-PONTU                       | AL INFORMÁ             | TICA LTDA.                |                     |       |
| <u>P</u> arâmetros | ⊆adastros                                                                                                    | Movimentos         | Controles | <u>R</u> elatórios             | <u>F</u> echamentos    | Movimento Mensal          | <u>U</u> tilitários | Ajuda |
|                    |                                                                                                    |                    | Folgas    |                                | Digitar                | il.                       |                     |       |
|                    |                                                                                                    |                    | Refeiçõ   | es                             | Montar es<br>Relatório | scala<br>de folgas        |                     |       |
| Banco              |                                                                                                    | Banco d            | le horas  | <ul> <li>Planilha d</li> </ul> | e folgas               |                           | -                   |       |
|                    | Situaçõe                                                                                                    |                    | es        | •                              |                        |                           |                     |       |
|                    |                                                                                                    |                    | Escala o  | le Horários                    | •                      |                           |                     |       |